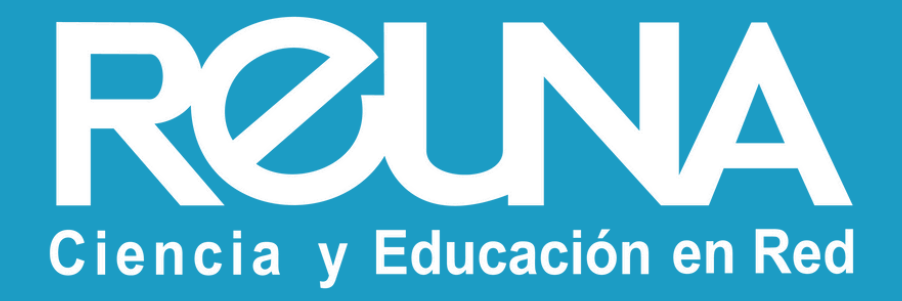

#### Instructivos REUNA

## Cómo conectarse a eduroampass

Desde un PC o Notebook

Mayo 2024 Equipo de Servicios REUNA

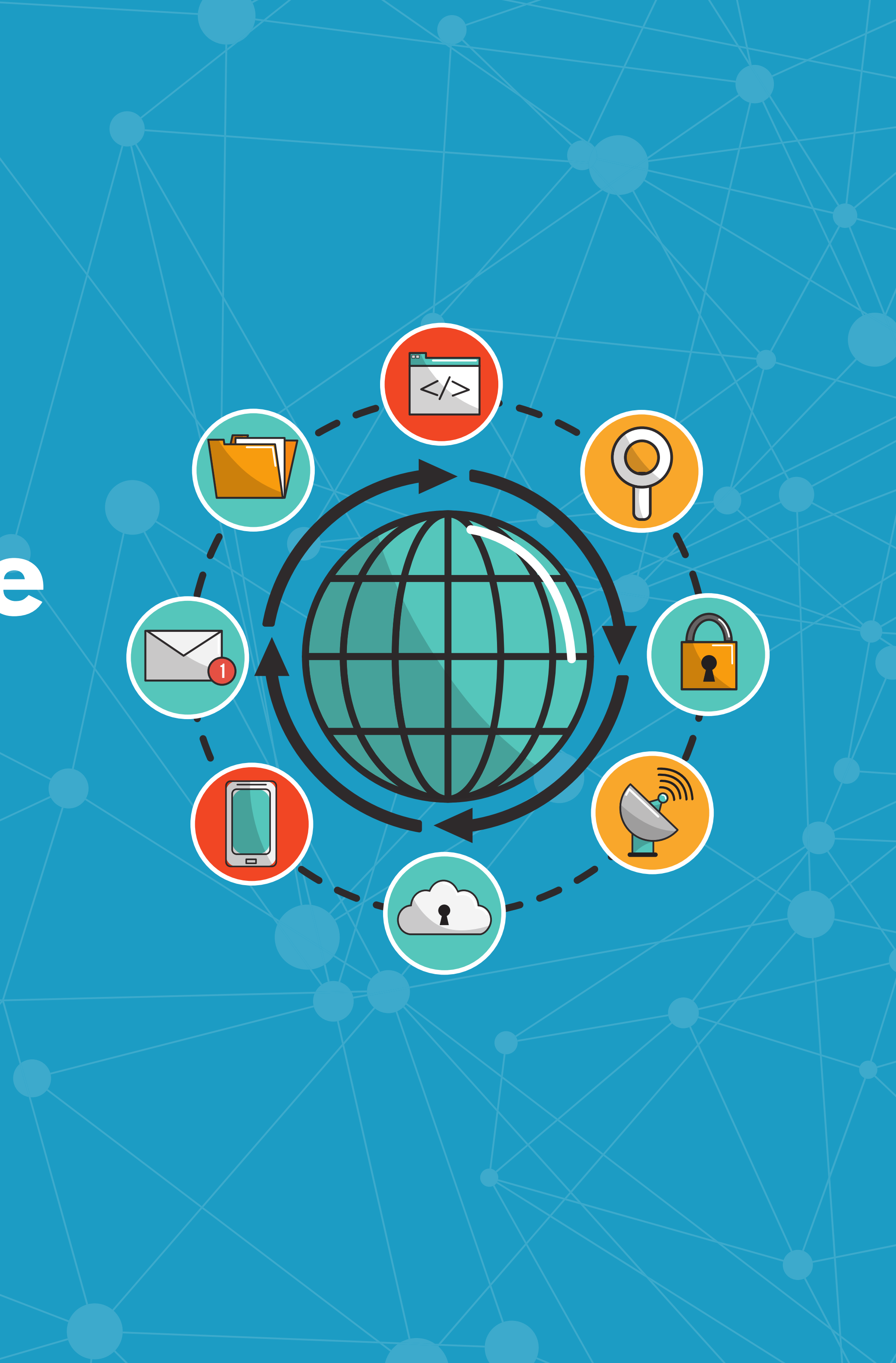

### Conexión a eduroam desde la nueva App Get eduroam una forma de simplificar el proceso de conexión de los usuarios finales

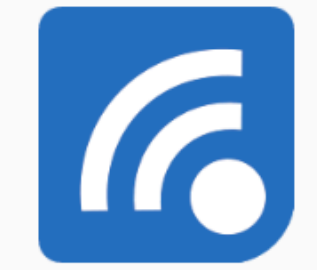

#### geteduroam

NORDUnet, DeiC, SURF, Uninett

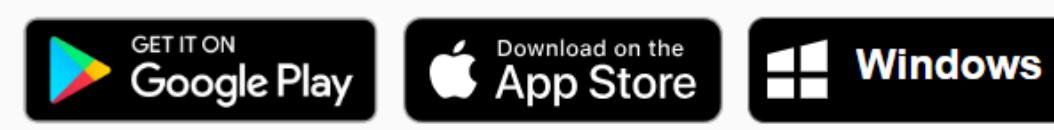

geteduroam is a project to simplify the process of connecting to eduroam for end users

1. Ingresa al sitio https://www.geteduroam.app/ y descarga la aplicación o instalador, de acuerdo a tu dispositivo.

Next - Introduction to geteduroam

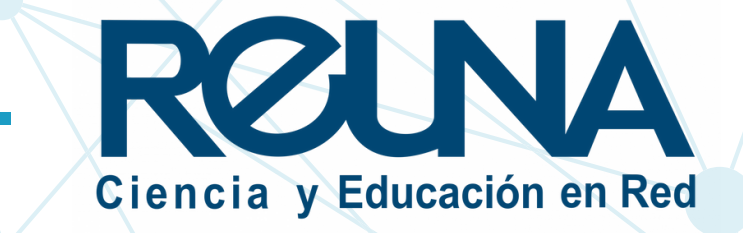

### 2. Una vez descargado el instalador o aplicación, ejecútalo/a.

**geteduroam (2).exe** 986 KB • Listo

# 3. Selecciona el botón "Use a different profile", para buscar tu institución.

| Red Uni               | versitaria Nacio           |
|-----------------------|----------------------------|
| Provider co<br>Email: | ntact info<br>noc@reuna.cl |
|                       |                            |
|                       | Use a different pro        |
|                       |                            |

onal - REUNA

RECUNA Ciencia y Educación en Red

ofile

### 4. Selecciona tu institución en el listado que aparece a continuación:

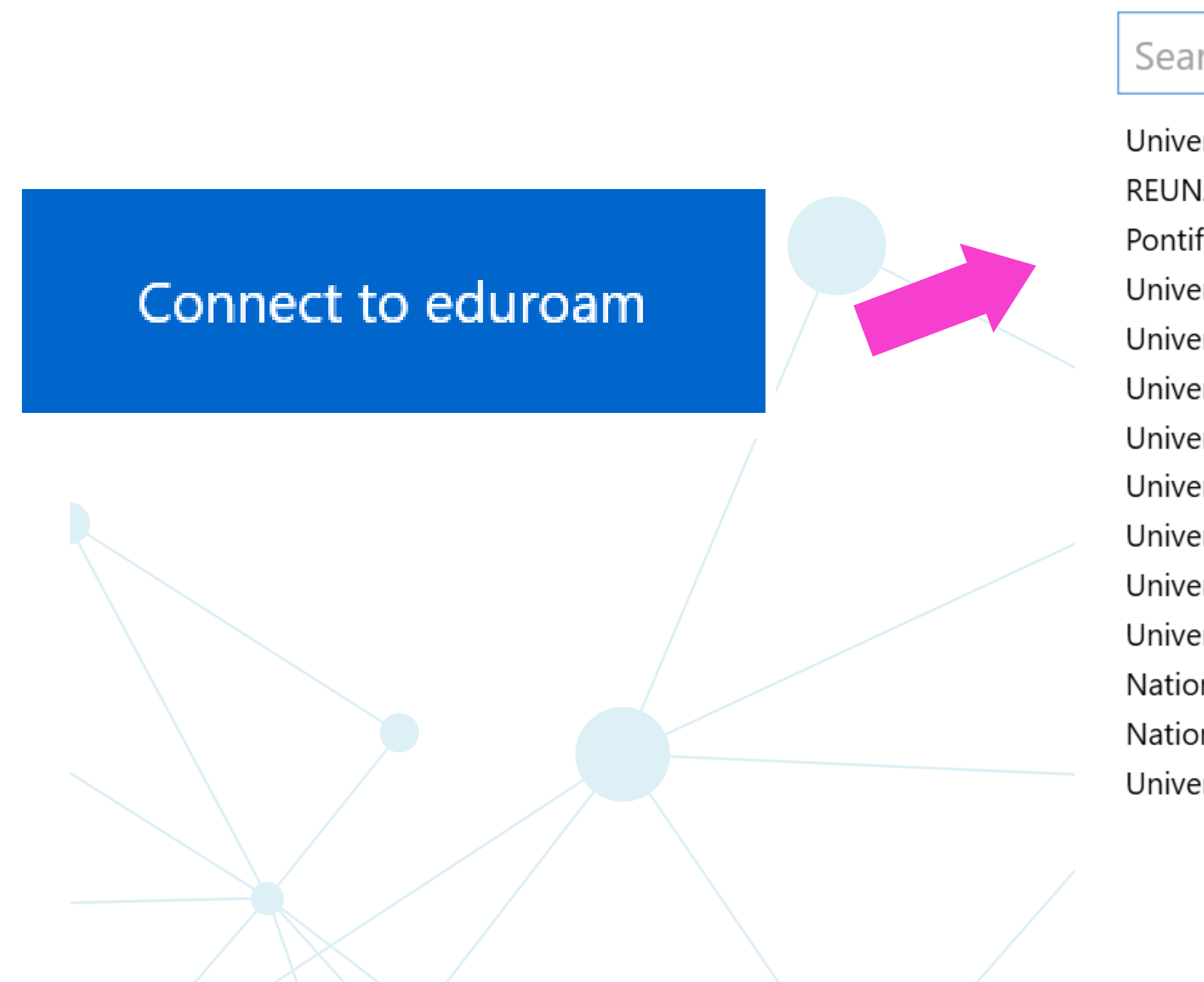

eduroan

 $\times$ 

#### Select institution

#### Search

 $\leftarrow$ 

- Universidad Metropolitana de Ciencias de la Educación
- REUNA Chilean R&E Network
- Pontificia Universidad Católica de Chile
- Universidad de Santiago de Chile
- Universidad de O'Higgins
- Universidad de Valparaíso Funcionarios
- Universidad de Valparaíso Alumni
- Universidad de Valparaíso Alumnos
- Universidad de Valparaíso Postgrado
- Universidad Nacional de Cuyo
- Universidad Tecnologica Nacional, Facultad Regional Me
- National University of San Juan
- National University of San Luis
- Universidad Católica del Norte

Next

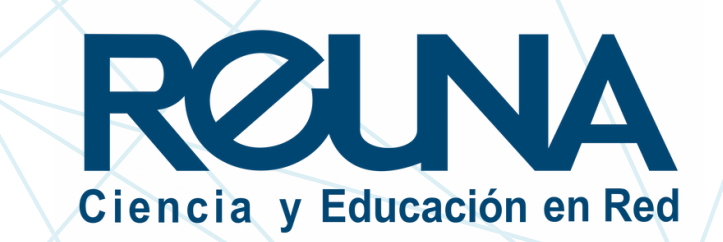

5. Si tu institución **NO aparece**, y eres es parte de una institución socia de REUNA, selecciona "eduroampass" y crea una cuenta en <u>https://eduroam.reuna.cl/</u> para poder acceder a esta opción.

6. A continuación, aparecerá un contacto de soporte. Sin hacer cambios, selecciona "Next".

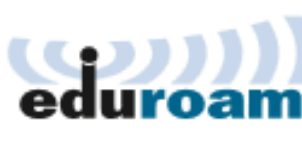

ROUNA

| REUNA - Chilea<br>Network                                     |
|---------------------------------------------------------------|
| Para funcionarios de F<br>Contact info<br>Email: noc@reuna.cl |
| Next                                                          |
|                                                               |

an R&E

REUNA

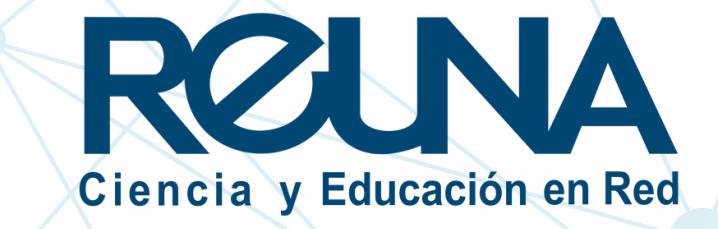

## en eduroampass) y selecciona "Connect".

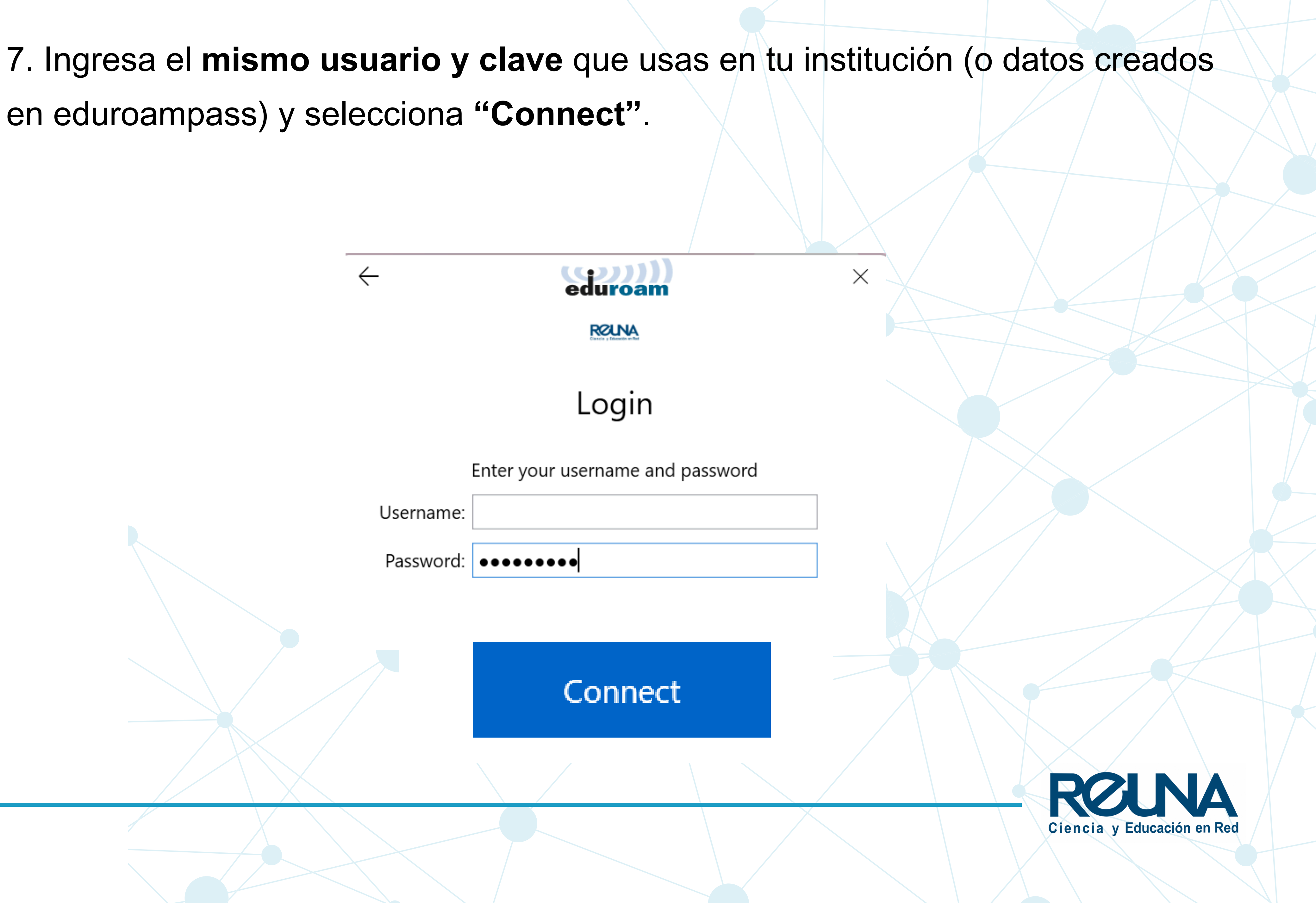

9. Una vez conectado, aparecerá el mensaje "Everything is configured" ("todo está configurado").

En caso de que hayas creado tu cuenta fuera del alcance de la red de Wifi global eduroam, aparecerá el siguiente mensaje: "Unable to connect, you are probably out of coverage", pero se conectará automáticamente cuando estés cerca de un punto de acceso.

10. Si te encuentras cerca de un punto de red eduroam, quedarás conectado de manera inmediata.

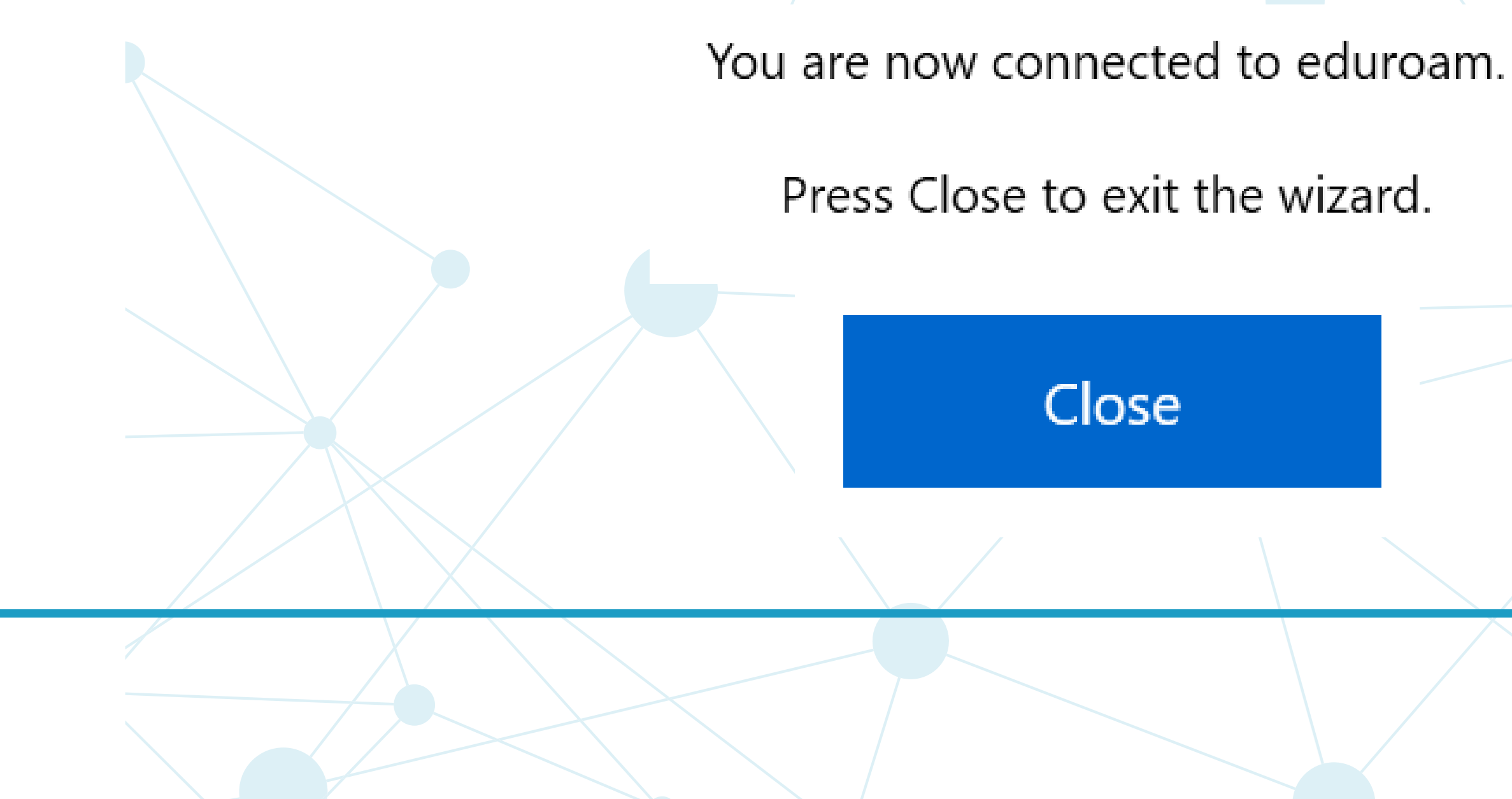

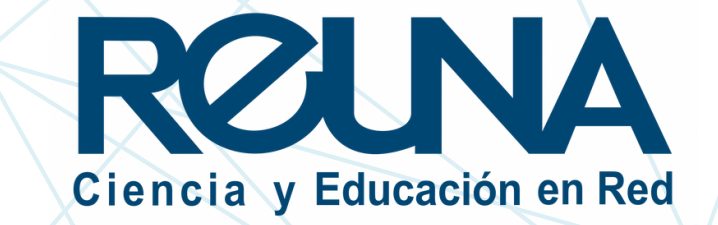

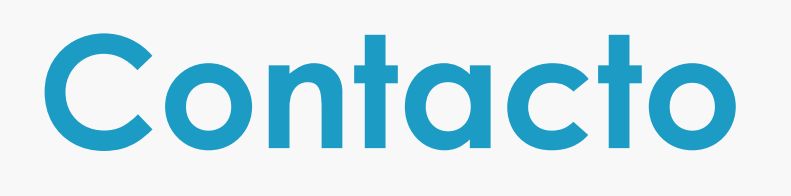

En caso de requerir asistencia con alguno de nuestros servicios, nos puedes contactar a través de estos canales de atención, en los siguientes horarios:

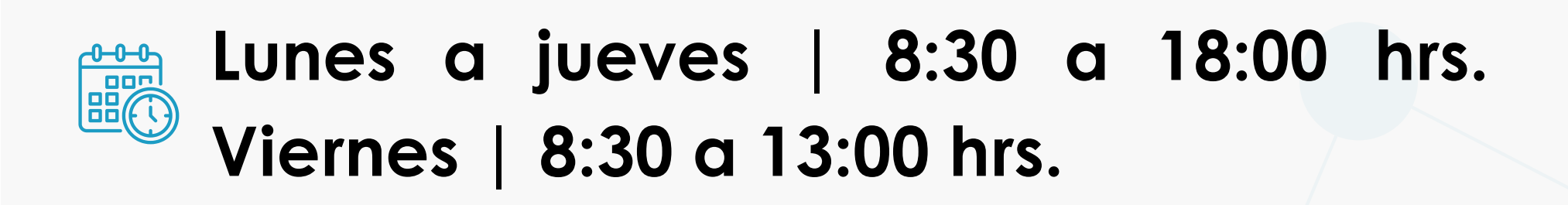

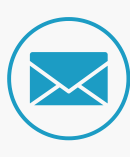

servicios@reuna.cl

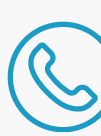

Tel. +562 2 337 0382

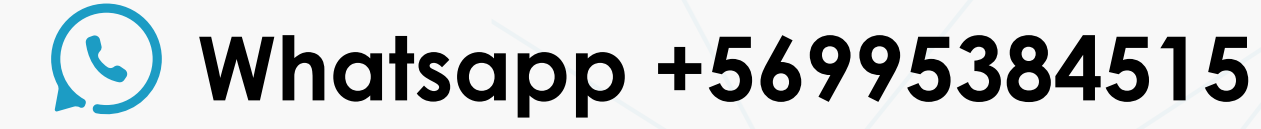

## Sitios de interés

Para mayor información, puedes recurrir a:

- <u>https://eduroam.reuna.cl/</u>
- <u>https://eduroam.org/</u>

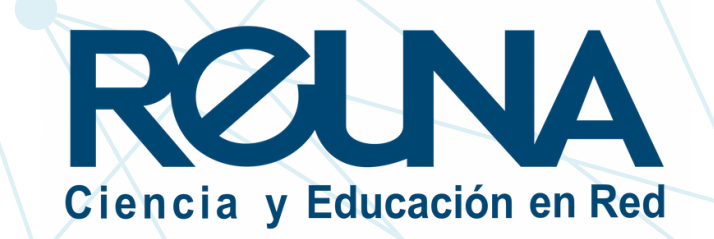

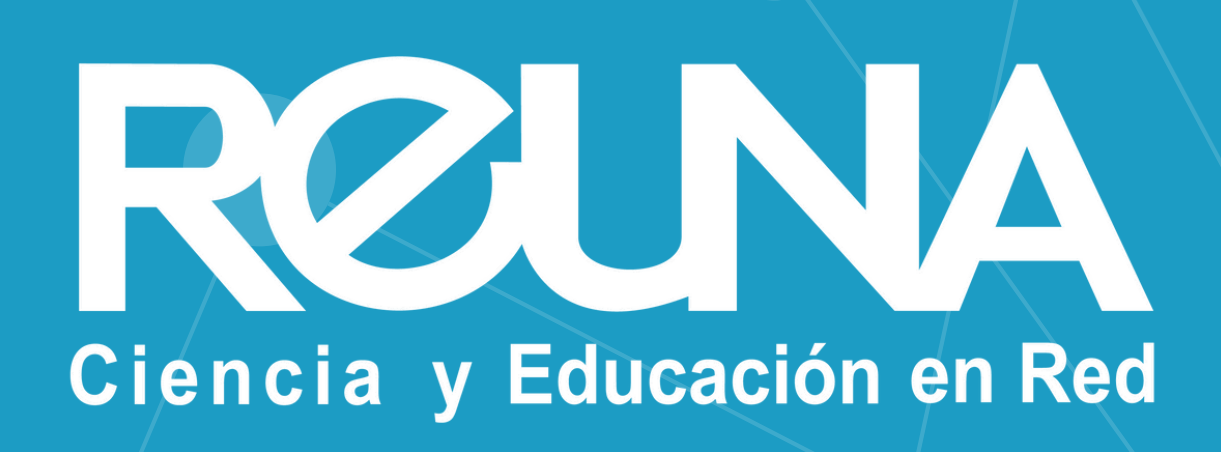